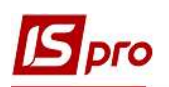

## Создание налоговой накладной на продажу в ручном режиме

Налоговая накладная на продажу создается в момент возникновения налоговых обязательств. Датой возникновения налоговых обязательств по продаже товаров (работ, услуг) считается дата, приходящаяся на налоговый период, в течение которого происходит первое событие:

- дата зачисления денежных средств от покупателя;
- дата отгрузки товаров (выполнения работ, оказания услуг).

## Создание налоговой накладной на продажу

Создание налоговой накладной на продажу осуществляется в подсистеме Бухгалтерский и налоговый учет / Книга покупок/продаж в модуле Налоговые накладные на продажу.

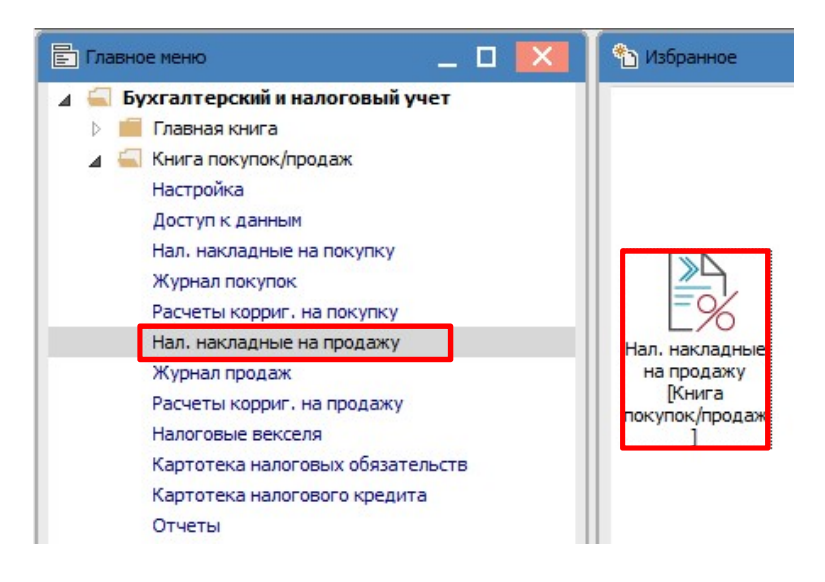

В данном модуле в реестре документов Налоговые накладные на продажу по пункту меню Реестр/Создать или по клавише Ins открывается перечень режимов создания налоговой накладной, соответствующий проведенной операции:

- по стандартной отгрузке (оплате) товаров;
- на товары, освобожденные от НДС;
- на товары, не облагаемые НДС;
- по экспортной поставке товаров.

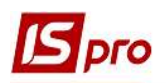

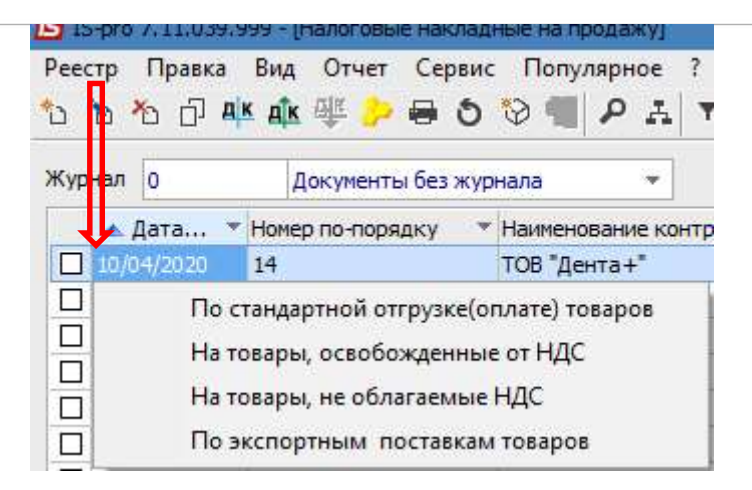

Необходимое выбирается из списка и открывается окно Налоговая накладная соответствующего режима создания. Вид документа содержит следующие закладки:

- Расчет;
- Спецификация;
- Корректировка.

| 🔄 Налоговая накладна         | ая: По стани    | артной отгрузке(оплате | е) товаров [0 - Докум | иенты без журнала] | _ 🗆 📈                            |
|------------------------------|-----------------|------------------------|-----------------------|--------------------|----------------------------------|
| Документ Правка<br>🎦 🐂 🌇 🕂 🏦 | Сервис<br>발 컵 컵 | Популярное ?           | * 0                   | K                  | Заглавная часть                  |
| Номер документа:             |                 | 1                      |                       | от 24/11/2020 🛄    | Дата регистрации: 24/11/2020 🛄   |
| Покупатель:                  |                 |                        |                       |                    | - /                              |
| Основание:                   |                 | - N                    |                       |                    | от                               |
| Форма расчетов:              | Оплата з р      | озрахункового рахунку  |                       |                    | ИНН                              |
| Вид договора:                |                 |                        |                       | Сальдо 0.00        |                                  |
| Налоговая модель:            | пдв о           | пдв 0%                 | СРП НДС:              |                    |                                  |
| Код обязат-ва:               |                 |                        |                       |                    | <b>*</b>                         |
| Тип документа:               | ПНЕ             | ПНЕ - електронна пода  | аткова накла, 👻       |                    | <ul> <li>Расп. Уточн.</li> </ul> |
| Основание (без НДС)          |                 |                        |                       |                    | *                                |
| Номер регистрации:           | -               | / от                   |                       |                    |                                  |
| Сводная                      |                 |                        |                       |                    | Ŧ                                |
| Расчет Специ                 | фикация         | Корригирование         | •                     | Зак                | ладки                            |
|                              |                 | Опружено               | Оплачено              | сумма пдс          |                                  |
| итого по документ            | AM              | 0.00                   | 0.00                  |                    |                                  |
| ИТОГО ПО НАЛ.НАКЛА           | дной            | 0.00                   | 0.00                  | 0.00               | )                                |
| САЛЬДО ДОКУМЕНТА             | C               | 0.00                   | 0.00                  |                    |                                  |
|                              |                 |                        |                       |                    |                                  |
|                              |                 |                        |                       |                    |                                  |

Для документа **Налоговая накладная на товары, не облагаемые НДС** дополнительно есть закладка **Импорт**.

Закладка Поля пользователя появляется, если созданы соответствующие поля.

Заглавная часть. Заполнение заглавной части, то есть основных данных налоговой накладной. Для заполнения заглавной части необходимо выполнить следующие действия:

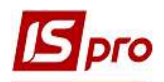

| 🖪 Налоговая накладна | я: По станд | артной отгрузке(оплате) товаров [0 - Докум | менты без журнала] 📃 🔲                         |
|----------------------|-------------|--------------------------------------------|------------------------------------------------|
| Документ Правка      | Сервис      | Популярное ?                               |                                                |
| *to 🐂 🌇 🐴 🛋          | ⊭ to to     | ■ A E ⊠ III ★ 0                            |                                                |
| Номер документа: 1   | 12          | / 32                                       | от 17/04/2020 🛄 Дата регистрации: 17/04/2020 🔝 |
| Покупатель: 4        | 106         | ТОВ "Медтехніка"                           |                                                |
| Основание: 5         | Договор     | ▼ 0-8-00-01/01/19 6                        | οτ <b>7</b> 01/01/2019                         |
| Форма расчетов: 🖇    | Оплата з р  | юзрахункового рахунку                      | инн 9 45698777                                 |
| Вид договора: 10     | Купівля-пр  | одаж                                       | Сальдо 11 -9720.00                             |
| Налоговая модель     | ПДВ нар     | ПДВ нараховується 20%                      | СРП НДС: 54545454 13                           |
| Код обязат-ва:       | 14          |                                            | $\bigcirc$                                     |
| Тип документа: 15    | ПНЕ         | ПНЕ - електронна податкова накла.          | 💽 🗌 Расп. 🗌 Уточн.                             |
| Основание (без НДС)  | 16          |                                            | $\bigcirc$                                     |
| Номер регистрации:   | 7 32        | 32 / 1 1 от 🕞                              |                                                |
| Сводная 18           |             |                                            | 🕞 🗌 Кассовый метод                             |

1 - Номер документа состоит из двух частей - внутреннего регистрационного номера и дополнительного внешнего значения номера. Регистрационный номер заполняется автоматически в соответствии с установленными правилами автонумерации.

2 - дата выписки (поле от...) налоговой накладной по умолчанию устанавливается текущей датой, которую, при необходимости, можно изменить.

3 - Датой регистрации налоговой накладной является регистрация в книге продаж.

4 - Покупатель выбирается по клавише F3 из справочника контрагентов. При проведении накладной данные контрагента доступны для редактирования.

| Наименование:  | 106      | ТОВ "Медтехніка" | <b>₽</b>        |
|----------------|----------|------------------|-----------------|
| Адрес:         | вул. Цік | ава, 3021        | *               |
| Телефон:       | 2323232  | 23               | Поля доступ     |
| инн:           | 4569877  | 77               | для редактирова |
| Номер СРП НДС: | 5454545  | 54               |                 |

5 - Основание выбирается по клавише F3 из перечня документов-оснований: счет, счетнакладная, договор или операция.

6 - в поле № (номер), после выбора основания, автоматически указывается номер документа. Данное поле используются при работе с учетом первого события для отслеживания отгрузок и оплат в рамках этого документа-основания. В картотеках налогового кредита/обязательства текущее сальдо считается по документу-основанию.

7 - поле От (дата документа-основания) заполняется автоматически после выбора такого документа.

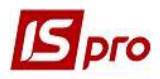

8 - Форма расчетов по клавише F3 выбирается из справочника, сформированного в модуле Настройка.

9 - ИНН (индивидуальный налоговый номер предприятия) вводится автоматически при выборе Покупателя.

10 - Вид договора выбирается по клавише F3 из справочника видов договоров.

11 - Сальдо вычисляется автоматически и отражает текущее сальдо расчетов с данными покупателем.

12 - Налоговая модель выбирается по клавише F3 в соответствии с установленными налоговыми моделями из соответствующих справочников в зависимости от документа-основания.

13 - СРП НДС (свидетельство регистрации плательщика НДС) подтягивается с карточки контрагента.

14 - поле Код обязательства (налоговое обязательство) используется при работе с М.Е.Doc. По клавише **F3** выбирается из справочника Налоговые обязательства.

15 - Тип документа по умолчанию стоит тип ЭНН (электронная налоговая накладная), при необходимости можно выбрать по клавише F3 другой тип из списка. Это поле передается в колонку Вид документа реестра выданных и полученных налоговых накладных. Дополнительное поле справа содержит перечень объяснений по составлению налоговой накладной (заполняется при необходимости).

16 - Основание (без НДС) - это поле для ссылки на законодательство по освобождению от НДС.

17 - поле **Номер регистрации** отображает номер налогового документа в Книге закупок/продаж. В поле **Номер регистрации** после косой линии проставляется код деятельности и номер филиала. Дата (поле от...) равна дате в поле **Дата регистрации**, при необходимости редактируется.

18 - при включении параметра Сводная выбирается значение из списка:

1. Начисление налоговых обязательств в соответствии с пунктом 198.5 статьи 198 НКУ;

2. Начисление налоговых обязательств в соответствии с пунктом 199.1 статьи 199 НКУ;

3. Составление сводных НН, согласно пункту 15 Порядка;

4. Составление сводных НН, согласно пункту 19 Порядка.

Закладка Расчет. На закладке Расчет отражаются документы оплаты или отгрузки, по которым формируется налоговая накладная.

При формировании налоговых накладных по документам отгрузки (оплаты) соответствующие документы на закладке **Расчет** появляются автоматически в зависимости от того, из какого документа формировалась налоговая накладная.

Формирование налоговой накладной вручную позволяет выбирать документы отгрузки (оплаты) по данному покупателю и выбирать спецификацию из выбранного документа.

Для добавления документов отгрузки (оплаты) по клавише Ins или через меню Документ/Создать на закладке Расчет открывается список, из которого выбираем необходимое: добавить отгрузки или добавить оплату.

| Pac  | чет      | Спецификация                       | Корриги | рование |   |                |                |           |   |
|------|----------|------------------------------------|---------|---------|---|----------------|----------------|-----------|---|
| Дата | -        | Документ                           | -       | N♀      | Ŧ | Отпущено (ГРН) | Оплачено (ГРН) | Сумма НДС | ^ |
|      | Дo<br>Дo | обавить отгрузку<br>обавить оплату |         |         |   |                |                |           | Ţ |

После выбора открывается соответствующее окно Расходные товарные документы или Выбор оплаты в зависимости от выбранной операции.

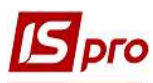

## Операция: Добавить отгрузку

| Pee  | стр Правк                                                                                                    | а Вид ( | Сервис По | пулярн   | oe | ?         |   |   |   |                      |    |
|------|----------------------------------------------------------------------------------------------------|---------|-----------|----------|----|-----------|---|---|---|----------------------|----|
| Ð    | 10 P                                                                                                    | ኈ₽.     | A 1 🎟     | <b>₽</b> | ×  |           | 0 |   |   |                      |    |
| Типа | Накладн                                                                                                    | ная     |           | *        |    | Журнал: 0 |   |   | Д | окументы без журнала | •  |
|      | Дата 👻                                                                                                    | Номер   | Ŧ         | Док      | Ŧ  | Сумма     | * | в | Ŧ | Контрагент           | 14 |
|      | and the second second sec |         |           |          |    |           |   |   |   |                      |    |

|             | (                  | Эперг | ция: Добав                       | ить оплату           | 7            |
|-------------|--------------------|-------|----------------------------------|----------------------|--------------|
| <b>IS</b> 8 | ыбор оплать        | i.    |                                  |                      | _ 🗆 💌        |
| Pee<br>*D   | стр Правк<br>Ъ Ъ О | а Вид | Сервис Популярное<br>🎾 🎟 🗗 🗶 🗈 🛙 | : ?<br>⊴ ★  <b>0</b> |              |
|             | Дата 🔻             | Док 🔻 | Номер •                          | Сумма 🔻              | Сумма оста 🔺 |

В окне выбирается и отмечается необходимый документ (несколько документов) и проводится его добавление в налоговую накладную.

| Дата 🔻 🗸                 | Документ                                 | <b>T</b>  | Nº ▼               | Отпущено (ГРН) | Оплачено (ГРН) | Сумма НДС | 1 |
|--------------------------|------------------------------------------|-----------|--------------------|----------------|----------------|-----------|---|
| 17/04/2020 F             | РсНак                                    |           | 3322               | 9720.00        |                | 1620.00   |   |
|                          |                                          | C         | )пераци            | я Добавить     | отгрузку       |           |   |
| Строк: 1                 |                                          |           |                    |                |                |           | ~ |
|                          |                                          | Отголоже  | но                 | Оплачено       | Сумма НДС      |           |   |
|                          |                                          | Onpying   |                    |                | -,             |           |   |
| итого по д               | OKYMEHTAM                                | on pyrice | 9720.00            | 0.00           |                |           |   |
| итого по д<br>итого по н | ОКУМЕНТАМ<br>АЛ.НАКЛА <mark>ДНО</mark> Й | 9         | 9720.00<br>9720.00 | 0.00           | 1620.00        |           |   |

| Дата 🔻 Документ        |                                                                                                    | <ul> <li>Отпущено (ГРН)</li> </ul> | Оплачено (ГРН) | Сумма НДС |
|------------------------|----------------------------------------------------------------------------------------------------|------------------------------------|----------------|-----------|
| 17/04/2020 П/Пвх       | 323                                                                                                    |                                    | 9720.00        | 1620.00   |
|                        | Опера                                                                                                    | ция Добавиті                       | ь оплату       |           |
| Строк: 1               |                                                                                                    |                                    |                |           |
|                        | Отгружено                                                                                                    | Оплачено                           | Сумма НДС      |           |
| ИТОГО ПО ДОКУМЕНТАМ    | 0.00                                                                                                    | 9720.00                            |                |           |
| ИТОГО ПО НАЛ.НАКЛАДНОЙ | 0.00                                                                                                    | 9720.00                            | 0.00           |           |
|                        | and the second second se |                                    | 5. C           |           |

Закладка Спецификация. Раздел Спецификация содержит товарные позиции накладной. Такие позиции появляются там после добавления операции отгрузки на закладке Расчет. Также позиции Спецификации могут быть введены по клавише Ins с номенклатурного справочника.

| Номер    |   | Наименование                     | Ед.из | Кол-во    | Сумма   | Ставка | ^ |
|----------|---|----------------------------------|-------|-----------|---------|--------|---|
| 1        |   | T PROGLASS ONE набір: 8 г + 4 мл | и шт  | 30.000000 | 8100.00 | 20%    |   |
|          |   | Всего по разделам I+III+/-IV     |       |           | 8100.00 |        |   |
|          |   | НДС по ставке 20%                |       |           | 1620.00 |        |   |
|          |   | Общая сумма с НДС                |       |           | 9720.00 |        |   |
| Строк: 4 | ı |                                  |       |           |         |        |   |
| <        |   |                                  |       |           |         |        | > |

При взаимосвязи налоговой накладной с документом оплаты выполняется разноска назначения денежной операции в комментарии к строке спецификации налоговой накладной. Для

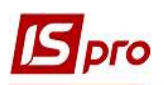

такой разноски становятся на строку спецификации и отмечают разноску, выбирается пункт меню Документ/Разнести назначения оплаты или комбинации клавиш Ctrl+F, где в окне Выбор документа оплаты по клавише F3 выбирается документ из списка. Назначение документа оплаты копируется в комментарий к выбранной строки спецификации.

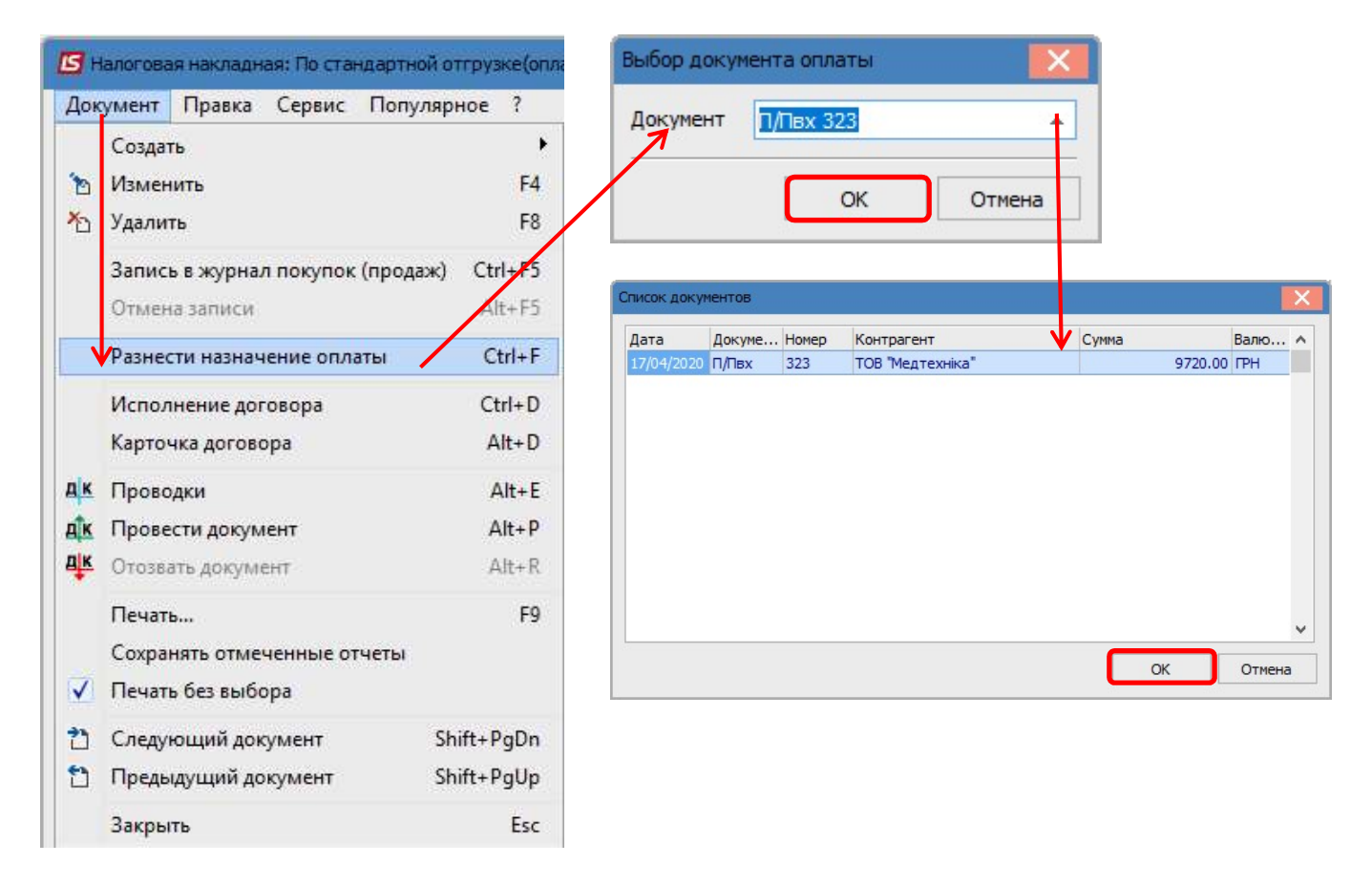

Выполняется расчет налоговой накладной по разнице между суммой операции Выписка банка и разнесенной суммой в этой же выписке.

Закладка Корригирование. Данная закладка несет информационные сведения о проведенных корректировках количественных и стоимостных показателей к налоговой накладной.

|            |       | ИСХОДНОЕ СОСТОЯНИЕ | 8100.00 | 1620.00        |           |
|------------|-------|--------------------|---------|----------------|-----------|
| Дата       | Номер | Причина            |         | База налогообл | Сумма НДС |
| 22/04/2020 | 123   |                    |         | 150.00         | 30.00     |
|            |       |                    |         | 150.00         | 30.00     |

**Формирование бухгалтерских проводок.** Для формирования бухгалтерских проводок необходимо сделать следующие действия:

1 - на панели инструментов выбрать иконку ДТ/КТ синего цвета.

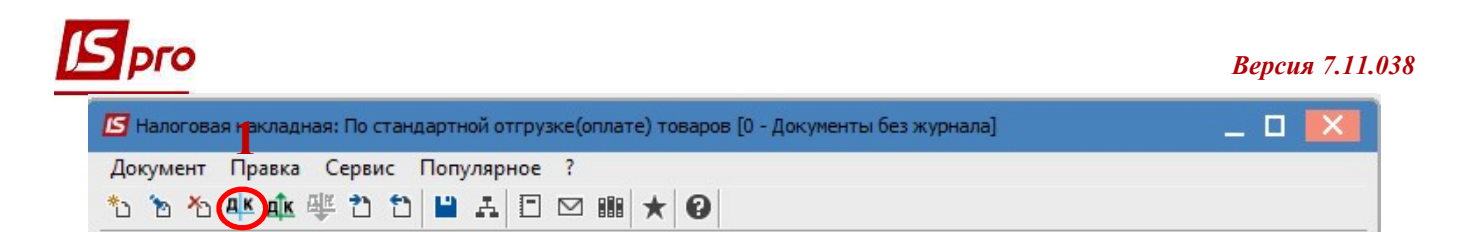

2 - в окне Ввод/Модификация проводок по документу в поле Типовая операция выбирается из списка необходимая операция, а именно Налоговые обязательства по НДС.

| 🖪 Ввод /Мод          | ификация проводок по   | о документу       |               |             |                          | _ 0        | ×   |
|----------------------|------------------------|-------------------|---------------|-------------|--------------------------|------------|-----|
| Реестр Ви            | д Сервис Популя        | рное ?<br>🗶 🖸 🖂 ★ | 0             |             |                          |            |     |
| Документ:            | НнПрд                  | Номер: 12         |               |             | от: 17/04/               | 2020       |     |
| Валюта[Кур           | с]: ГРН Гривня         |                   |               | • 1.00000   | 0000                     |            |     |
| Сумма:<br>Содержание | 9720.00                |                   | PH 9720.0     | 00000       |                          |            |     |
| Типовая опе          | рация: 2 🚺             | Податкові зобов   | 'язання з ПДВ | $\odot$     | Дата операции:           | 17/04/2020 | ) 🛅 |
| Дебет<br>702         |                        | ▼ Кредит<br>641/2 |               | 🔻 🔺 Сумма в | валю * Сумма<br>1'620.00 | 1'62       | ^   |
| Вид: Пров<br><       | одки по документу      | Строк: 1          |               | ľ           | 620.000000               | 1'62       | •   |
| Аналитика:           |                        |                   |               |             |                          |            |     |
| ДТ: 10               | 00/2.Доход від реаліза | ції товарів (702) |               |             |                          |            |     |
| кт: 21               | 12.ПДВ, що підлягає с  | платі до бюджетів |               |             |                          |            |     |
|                      |                        |                   |               |             |                          | ОК         |     |

3 - выбираем на панели инструментов иконку ДТ/КТ зеленого цвета.

| 🔚 Налоговая накладная: По стандартной отгрузке(оплате) товаров [0 - Документы без журнала] |  |  |  |  |  |  |
|--------------------------------------------------------------------------------------------|--|--|--|--|--|--|
| Документ Правка Сервис Популярное ?                                                        |  |  |  |  |  |  |
| *2 *2 44 🐽 🐺 *2 *2 💾 Ⅰ 🗆 📾 ★ 🕑                                                             |  |  |  |  |  |  |

4 - проводим операцию в сводный реестр документов по кнопке ОК в окне Проводка операции.

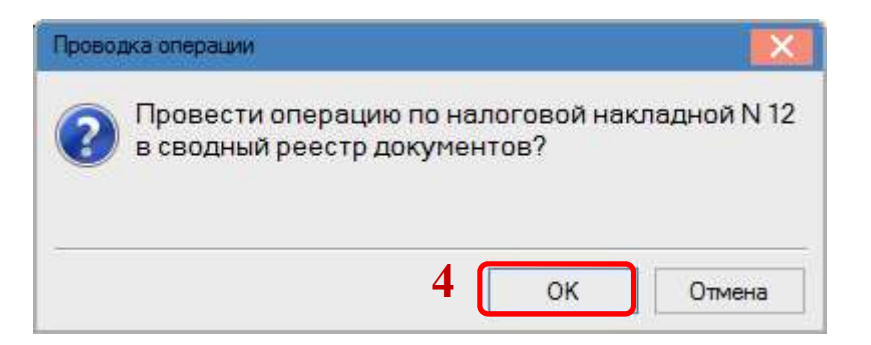

В реестре документов **Налоговые накладные на покупку** сформированный и проведенный документ отображается жирным шрифтом с состоянием **Ж** (находится в главном журнале).

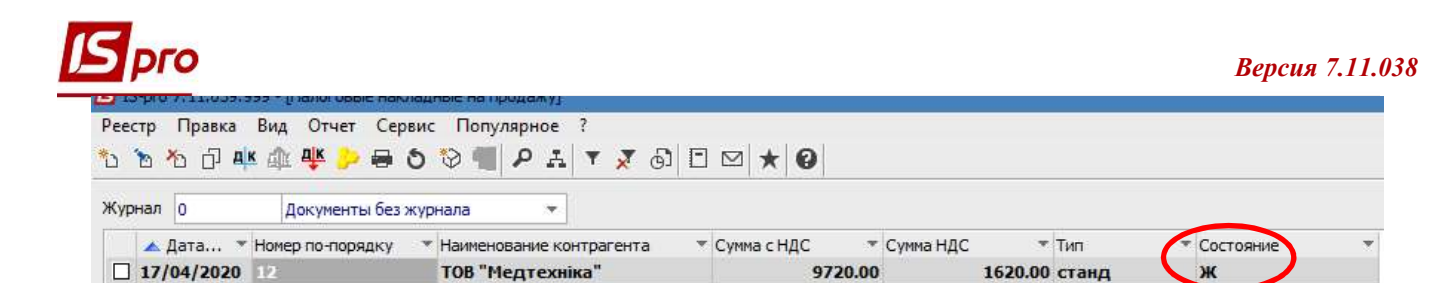

Для регистрации налоговой накладной в журнале покупок необходимо отметить нужную налоговую накладную и зарегистрировать документ по пункту меню **Реестр/Запись в журнал покупок (продаж)**.

| ٹ* | Создать                               | Ins         |
|----|---------------------------------------|-------------|
| ъ  | Изменить                              | F4          |
| ň  | Удалить                               | F8          |
| ŋ  | Копировать                            | F5          |
|    | Копировать группу                     | Shift+F5    |
|    | Создать акты                          | Shift+Alt+A |
|    | Создать налоговые накладные за период | Alt+S       |
|    | Запись в журнал покупок (продаж)      | Ctrl+F5     |

После записи документ получает состояние КЖ (проведен в журнал покупок).

| Реестр Правка | Вид Отчет Сер    | вис Популя  | рное ?           |               |             |               |           |   |
|---------------|------------------|-------------|------------------|---------------|-------------|---------------|-----------|---|
| ኄ ኈ ኈ ፬ 🕸     | 🕸 🏘 🎾 🖶          | ວ 😒 📹 🧸     | P A 🛪 🤞          | 0 1 ⊠ ★ 0     |             |               |           |   |
| Журнал 0      | Документы без    | курнала     | *                |               |             |               |           |   |
| 🔺 Дата 🔻      | Номер по-порядку | 🔻 Наименова | ание контрагента | ▼ Сумма с НДС | ▼ Сумма НДС | т Тип         | Состояние | * |
| 17/04/2020    | 12               | TOB "Me     | дтехніка"        | 97            | 20.00       | 1620.00 станд | юж        |   |

**Печать** документа. Для вывода документа на печать необходимо в середине документа **Налоговая накладная на продажу** по пункту меню **Документ/Печать** выбрать необходимый отчет и задать соответствующие параметры для формирования.

| 5  | Создать                          | Ins      | * 0                                  |               |                                                                                                    |           | Реёстр Вид  | Сервис Популярное ?        |              |
|----|----------------------------------|----------|--------------------------------------|---------------|----------------------------------------------------------------------------------------------------|-----------|-------------|----------------------------|--------------|
| ۵  | Изменить                         | F4       |                                      | ot 17/04/2020 | Лата регистрации:                                                                                                    | 7/04/2022 |             |                            |              |
| b  | Удалить                          | F8       |                                      |               |                                                                                                    | - 1       | Код таблицы | Наименование               | Файл         |
|    | Запись в журнал покупок (продаж) | Ctrl+F5  | 1/01/19                              | *             | от 1/01/2                                                                                                    | 019       |             | Меню отчетов               |              |
|    | Отмена записи                    | Alt+F5   | cy                                   |               | ИНИ 456987                                                                                                    | 77        |             | FR Податкова накладна 2018 | R374 016.RPF |
|    | Разнести назначение оплаты       | Ctrl+F   |                                      |               | Сальдо                                                                                                    | 9720.00   |             |                            |              |
|    | Исполнение договора              | Ctrl+D   | 20%                                  |               | СРП НДС: 545454                                                                                                    | 54        |             |                            |              |
|    | Карточка договора                | Alt+D    |                                      |               | and the second second sec | •         |             |                            |              |
| ĸ  | Проводки                         | Alt+E    | одаткова накла, 🔪                    |               | ▼ □Pacn.                                                                                                    | Уточн.    |             |                            |              |
| ĸ  | Провести документ                | Alt+P    |                                      |               |                                                                                                    | -         |             |                            |              |
| K  | Отозвать документ                | Alt+R    |                                      |               |                                                                                                    |           |             |                            |              |
| -  | Печать                           | F9       |                                      |               | 💌 🗌 Кассовый м                                                                                                    | етод      |             |                            |              |
|    | Сохранять отмеченные отчеты      |          |                                      |               |                                                                                                    |           |             |                            |              |
| 1  | Печать без выбора                |          |                                      |               |                                                                                                    |           |             |                            |              |
| 2  | Следующий документ Sh            | ift+PgDn | <ul> <li>Отпущено (ГРН) С</li> </ul> | плачено (ГРН) | Сумма НДС                                                                                                    | ^         |             |                            |              |
| 3  | Предыдущий документ Sh           | ift+PgUp |                                      | 9720.00       | )                                                                                                    | 1620.00   |             |                            |              |
|    | Закрыть                          | Esc      |                                      |               |                                                                                                    |           |             |                            |              |
| 1  | Отгру                            | жено     | Оплачено                             | Сумма НДС     |                                                                                                    |           |             |                            |              |
| по | ГО ПО ДОКУМЕНТАМ                 | 0.00     | 9720.00                              |               |                                                                                                    |           |             |                            |              |
| πо | ГО ПО НАЛ.НАКЛАДНОЙ              | 9720.00  | 9720.00                              | 1620.00       |                                                                                                    |           |             |                            |              |
|    |                                  | 0.00     | 0.00                                 |               |                                                                                                    |           |             | <b>Г</b>                   | ОК Отмена    |

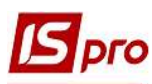

## Для печати в окне сформированного отчета переходим по меню Файл/Печать.

|                    | переход                                                                                                    |                                                                                                    |                                                                                                    |                                                                                                    | -                                                                                     |                                                                                                    |                                                                               |                                                          |                                                                                                    |                                         |                                             |                                                                                                    |                                                                               |                                                                                                    |
|--------------------|----------------------------------------------------------------------------------------------------|----------------------------------------------------------------------------------------------------|----------------------------------------------------------------------------------------------------|----------------------------------------------------------------------------------------------------|---------------------------------------------------------------------------------------|----------------------------------------------------------------------------------------------------|-------------------------------------------------------------------------------|----------------------------------------------------------|----------------------------------------------------------------------------------------------------|-----------------------------------------|---------------------------------------------|----------------------------------------------------------------------------------------------------|-------------------------------------------------------------------------------|----------------------------------------------------------------------------------------------------|
| зчать              | F9                                                                                                    |                                                                                                    | • 🔍                                                                                                    | ≥ € €                                                                                                    | 1 →I                                                                                  | >                                                                                                    |                                                                               |                                                          |                                                                                                    |                                         |                                             |                                                                                                    |                                                                               |                                                                                                    |
| ранить             | F2                                                                                                    |                                                                                                    |                                                                                                    |                                                                                                    |                                                                                       |                                                                                                    |                                                                               |                                                          |                                                                                                    |                                         |                                             |                                                                                                    |                                                                               |                                                                                                    |
| хоанить в файл     |                                                                                                    |                                                                                                    |                                                                                                    |                                                                                                    |                                                                                       |                                                                                                    |                                                                               |                                                          |                                                                                                    |                                         |                                             |                                                                                                    |                                                                               |                                                                                                    |
|                    | 3                                                                                                    |                                                                                                    |                                                                                                    |                                                                                                    |                                                                                       |                                                                                                    |                                                                               |                                                          |                                                                                                    |                                         |                                             |                                                                                                    |                                                                               |                                                                                                    |
| экспорт            |                                                                                                    | аткова накладна<br>соперації звільнені від оподаткування                                                                                                    |                                                                                                    |                                                                                                    |                                                                                       |                                                                                                    |                                                                               |                                                          |                                                                                                    |                                         |                                             | Наказ Міністерст                                                                                                    | ва фінансів України                                                           | 10 A                                                                                                    |
| Этправить по почте | e Ctrl+E                                                                                                    | наданню отримувачу (покупцю) з причин                                                                                                    | й                                                                                                    |                                                                                                    |                                                                                       |                                                                                                    |                                                                               |                                                          |                                                                                                    |                                         |                                             | 31 грудня 2015 р<br>(у редакції наказт                                                                              | оку № 1307<br>Міністерства фінан                                              | ансів України від 17                                                                                                 |
| Reivoa             | Fre                                                                                                    | вщновщний тип тричини)                                                                                                    |                                                                                                    |                                                                                                    |                                                                                       |                                                                                                    | ×                                                                             | 0 0 0                                                    | <u> </u>                                                                                                 |                                         | 0 - 20 - 22                                 | вересня 2018 рок                                                                                                    | y N# 763)                                                                     |                                                                                                    |
| лход               |                                                                                                    |                                                                                                    |                                                                                                    | пода                                                                                                    | TKOBA H                                                                               | АКЛАДНА                                                                                                    | 1 7                                                                           | 0 4 2                                                    | 0 2 0                                                                                                    |                                         | 3                                           | 2 3 2 / 1                                                                                                    |                                                                               |                                                                                                    |
|                    |                                                                                                    |                                                                                                    |                                                                                                    |                                                                                                    |                                                                                       |                                                                                                    |                                                                               | Дата склад                                               | ання                                                                                                    | Порядков                                | номе                                        | P (1)                                                                                                    |                                                                               |                                                                                                    |
|                    | Пос                                                                                                    | тачальник (продавець)                                                                                                    |                                                                                                    |                                                                                                    |                                                                                       | ~                                                                                                    | Οη                                                                            | оимувач (п                                               | окупець)                                                                                                 |                                         |                                             |                                                                                                    |                                                                               |                                                                                                    |
|                    | 100000                                                                                                    |                                                                                                    |                                                                                                    |                                                                                                    |                                                                                       |                                                                                                    | 1900                                                                          |                                                          | Sulles-                                                                                                  |                                         |                                             |                                                                                                    |                                                                               |                                                                                                    |
|                    | Стон                                                                                                    | матологічна клініка                                                                                                    |                                                                                                    |                                                                                                    |                                                                                       |                                                                                                    | TO                                                                            | В "Медтехн                                               | ika"                                                                                                    |                                         |                                             |                                                                                                    |                                                                               |                                                                                                    |
|                    |                                                                                                    | (найменування; прізвище, ім'я, по-б                                                                                                    | атькові - для фізич                                                                                                    | ної особи - підпри                                                                                                    | емця)                                                                                 |                                                                                                    | (найменування; прізвище, ім'я, по-батькові - для фізичної особи - підприємця) |                                                          |                                                                                                    |                                         |                                             |                                                                                                    |                                                                               |                                                                                                    |
|                    | 1                                                                                                    |                                                                                                    |                                                                                                    | 678                                                                                                    | 958                                                                                   | 2 2                                                                                                    |                                                                               |                                                          |                                                                                                    |                                         |                                             |                                                                                                    |                                                                               | 1952                                                                                                    |
|                    | (i                                                                                                    | ндивідуальний податковий номер) (                                                                                                    | номер філі?)                                                                                                    | Податковий ном                                                                                                    | ер платника і                                                                         | податку <sup>3</sup>                                                                                            |                                                                               | (індивідуаль                                             | ний податковий номер                                                                                     | )                                       | (номе                                       | рфілії <sup>2</sup> ) Подати                                                                                        | вий номер платн                                                               | ника податку <sup>3</sup>                                                                                            |
|                    | 36                                                                                                    |                                                                                                    | 0028.8                                                                                                    | або серія та/аб                                                                                                    | ю номер пас                                                                           | порта4                                                                                                    |                                                                               | £                                                        |                                                                                                    |                                         | 0.35                                        | 360 C                                                                                                    | ерія та/або номер                                                             | р паспорта4                                                                                                    |
|                    | -                                                                                                    |                                                                                                    |                                                                                                    |                                                                                                    |                                                                                       |                                                                                                    |                                                                               |                                                          |                                                                                                    |                                         |                                             |                                                                                                    |                                                                               |                                                                                                    |
|                    | Розділ                                                                                                    | A<br>Rampi ve evere kourtin, we ninnerstart                                                                                                    |                                                                                                    |                                                                                                    |                                                                                       |                                                                                                    |                                                                               |                                                          |                                                                                                    |                                         |                                             |                                                                                                    | 1                                                                             | 0720.00                                                                                                    |
|                    |                                                                                                    | т ракалыка сума кошпе, що лидия аки в слият з урахуванням гдо                                                                                                    |                                                                                                    |                                                                                                    |                                                                                       |                                                                                                    |                                                                               |                                                          |                                                                                                    |                                         |                                             | 1620                                                                                                    |                                                                               |                                                                                                    |
|                    |                                                                                                    | II sarahat cyano tagany ta pagany ba hata sa casa a sa sa sa sa sa sa sa sa sa sa sa s                                                                                                    |                                                                                                    |                                                                                                    |                                                                                       |                                                                                                    |                                                                               |                                                          |                                                                                                    |                                         |                                             |                                                                                                    | 1620                                                                          |                                                                                                    |
|                    | 111 3                                                                                                    | V saranha cvia nogativ ka obaliv sa obaliv sa obradnih o crasti a sarani sa obradnih o crasti a sarani sa obali vi sa obalivi sa obalivi sa oba                                                                                                    |                                                                                                    |                                                                                                    |                                                                                       |                                                                                                    |                                                                               |                                                          |                                                                                                    |                                         |                                             |                                                                                                    |                                                                               |                                                                                                    |
|                    | III s                                                                                                    | загальна сума податку на додану варт                                                                                                    | ість за ставкое                                                                                                    | J I /0                                                                                                    | остачання за основною ставкою (код ставки 20) 8/100.00                                |                                                                                                    |                                                                               |                                                          |                                                                                                    |                                         |                                             |                                                                                                    |                                                                               |                                                                                                    |
|                    |                                                                                                    | загальна сума податку на додану вар<br>усього обсяги постачання за основно                                                                                                    | ість за ставкон<br>ю ставкою (ко)                                                                                                    | ставки 20)                                                                                                    |                                                                                       |                                                                                                    |                                                                               |                                                          |                                                                                                    |                                         |                                             |                                                                                                    |                                                                               | 8'100.00                                                                                                    |
|                    |                                                                                                    | загальна сума податку на додану вар<br>загальна сума податку на додану варт<br>Усього обсяги постачання за основно<br>Усього обсяги постачання за ставкою                                                                                                    | ість за ставкою<br>ю ставкою (ко)<br>7% (код ставки                                                                                                    | аставки 20)<br>(7)                                                                                                    |                                                                                       |                                                                                                    |                                                                               |                                                          |                                                                                                    |                                         |                                             |                                                                                                    |                                                                               | 8'100.00                                                                                                    |
|                    |                                                                                                    | загальна сума податку на додану вар<br>Усього обсяги постачання за основно<br>Усього обсяги постачання за ставкою<br>Усього обсяги постачання при експор<br>Усього обсяги постачання при експор                                                                                                    | ість за ставкою<br>ю ставкою (ко)<br>7% (код ставки<br>ті товарів за ст                                                                                                    | аставки 20)<br>(7)<br>авкою 0% (код                                                                                                    | ставки 90                                                                             | 1)                                                                                                    |                                                                               |                                                          |                                                                                                    |                                         |                                             |                                                                                                    |                                                                               | 8'100.00                                                                                                    |
|                    |                                                                                                    | загальна сума податку на додану вар<br>усього обсяги постачання за основно<br>усього обсяги постачання за ставкою<br>убього обсяги постачання при експор<br>убього обсяги постачання на митий т<br>убъого обсяги постачання на митий т                                                                                                    | ість за ставкою<br>ю ставкою (ко)<br>7% (код ставки<br>ті товарів за ст<br>ериторії Україн<br>рополятични                                                                                   | а ставки 20)<br>(7)<br>авкою 0% (код<br>и за ставкою (                                                                                                    | цставки 90<br>)% (кодста<br>903)                                                      | 1)<br>івки 902)                                                                                                 |                                                                               |                                                          |                                                                                                    |                                         |                                             |                                                                                                    |                                                                               | 8'100.00                                                                                                    |
|                    |                                                                                                    | загальна сума податку на додачу вар<br>Усього обсяги постачання за основно<br>Усього обсяги постачання за ставкою<br>Усього обсяги постачання при експор<br>Усього обсяги постачання на митній т<br>Усього обсяги постачання на митній т<br>Усього обсяги постачання на митній т                                                                                                    | ість за ставкою<br>ю ставкою (ко)<br>7% (код ставко<br>ті товарів за ст<br>ериторії Україн<br>д оподаткуван                                                                                 | а ставки 20)<br>47)<br>авкою 0% (кор<br>и за ставкою (<br>ня (код ставки                                                                                                    | цставки 90<br>3% (кодста<br>1903)                                                     | 1)<br>івки 902)                                                                                                 |                                                                               |                                                          |                                                                                                    |                                         |                                             |                                                                                                    |                                                                               | 8'100.00                                                                                                    |
|                    | III S<br>V S<br>VI S<br>VII S<br>VII S<br>VII S<br>VII S<br>VII S<br>VII S<br>VII S                                                                                                    | азальна сума подитку на додину вари<br>Усього обсяти постачання за основию<br>Усього обсяти постачання за ставкою<br>Усього обсяти постачання алд а ставкою<br>Усього обсяти постачання при експор<br>Усього обсяти постачання на митній т<br>Усього обсяти постачання на митній т<br>Саого обсяти постачання на митній т<br>Б                                                                                                    | ість за ставкою (код<br>ю ставкою (код<br>7% (код ставки<br>ті товарів за ст<br>ериторії Україн<br>д оподаткуван                                                                            | а ставки 20)<br>17)<br>авкою 0% (код<br>и за ставкою (<br>ня (код ставки                                                                                                    | цставки 90<br>)% (кодста<br>1903)                                                     | 1)<br>івки 902)                                                                                                 |                                                                               |                                                          | ~                                                                                                    |                                         |                                             |                                                                                                    |                                                                               | 8'100.00                                                                                                    |
|                    | III S<br>V S<br>VI S<br>VII S<br>VII S<br>IX S<br>X<br>Posgin                                                                                                    | анальна сума податку на додану вар<br>Усього обсяги постачання за основно<br>Усього обсяги постачання за сеновно<br>Усього обсяги постачання при експор<br>Усього обсяги постачання при експор<br>Усього обсяги постачання на митній т<br>Усього обсяги постачання на митній т<br>Усього обсяги постачання на митній т<br>Усього обсяги постачання на митній т<br>Усього обсяги постачання на митній т<br>Усього обсяги постачання при експор<br>Усього обсяги постачання при експор<br>Усього обсяги постачання при експор<br>Усього обсяги постачання при експор<br>Усього обсяги постачання постачання постачання постачання работ<br>Усього обсяги постачання постачання постачання постачання при<br>Усього обсяги постачання постачання постачання постачання постачання постачання то<br>Усього обсяги постачання постачания постачання постачання поста                                                                                                    | ість за ставкою<br>ю ставкою (код<br>7% (код ставки<br>гі товарів за ст<br>ариторії Україн<br>д оподаткуван                                                                                 | (ставки 20)<br>17)<br>авкою 0% (кор<br>и за ставкою (<br>ня (кор ставки<br>Кор                                                                                                    | ц ставки 90<br>)% (код ста<br>1903)                                                   | 1)<br>івки 902)<br>Одиниця в                                                                                    | ewipy                                                                         | Клькість                                                 | Ціна постачання                                                                                          |                                         |                                             | Обсяги                                                                                                    |                                                                               | 8'100.00<br>Код виду                                                                                                 |
|                    | III S<br>V S<br>VI S<br>VI S<br>VII S<br>IX S<br>Posgin                                                                                                    | азальны сума подитку на додану вар<br>Уского обсяги постачания за основно<br>Уского обсяги постачания за ставкою<br>Уского обсяги постачания на ставкою<br>Укого обсяги постачания на мантий 1<br>Укого обсяги постачания на мантий 1<br>Укого обсяги постачания на мантий 1<br>Укого обсяги постачания на мантий 1<br>Укого обсяги постачания на мантий 1<br>Укого обсяги постачания на мантий 1<br>С постачания и постачания на мантий 1<br>С постачания на мантий 1<br>С постачания с постачания на мантий 1<br>С постачания на манти 1<br>С постачания с постачания на мантий 1<br>С постачания с постачания на манти 1<br>С постачания на манти 1<br>С постачания на манти | ість за ставкою<br>ю ставкою (код<br>7% (код ставки<br>ті товарів за ст<br>ариторії Україн<br>д оподаткуван<br>товару згідно                                                                | (ставки 20)<br>17)<br>авкою 0% (код<br>и за ставкою (<br>ня (код ставко<br>Код                                                                                                    | ( ставки 90<br>)% (код ста<br>1903)                                                   | 1)<br>вки 902)<br>Одиниця в<br>товару/пос                                                                       | еміру<br>слупи                                                                | Клькість<br>(об'єм,                                      | Ціна постачання<br>одиниці<br>травий пости                                                               | Kon                                     | Кол                                         | Обсяги<br>постачания (база<br>ополятичания)                                                                         | Сума податку                                                                  | 8'100.00<br>Код виду<br>діяльності                                                                                   |
|                    | III s<br>V s<br>VI y<br>VII y<br>IX y<br>Posgin<br>N≋s/n                                                                                                    | заплина сума податку на додани вод<br>Коното обязати постачания за сколенно<br>Коното обязати постачания за ставено<br>Коното обязати постачания при експор<br>Коното обязати постачания при експор<br>Коното обязати постачания при експор<br>Коното обязати постачания на за таки<br>Коното обязати постачания на за таки<br>Коното обязати постачания за таки<br>Сопос (поменлатура) товаріа/послуг<br>продевця                                                                                                    | ість за ставкою<br>ю ставкою (ко)<br>7% (код ставкі<br>ті товарів за ст<br>ариторії Україн<br>д оподаткуван<br>товару згідно<br>з УКТ ЗЕД                                                   | ставки 20)<br>17)<br>авкою 0% (код<br>и за ставкою (<br>ня (код ставко<br>Код<br>ознака<br>імпортовано                                                                                                    | (ставки 90<br>1% (код ста<br>1903)<br>послуги<br>згідно                               | 1)<br>ввки 902)<br>Одиниця в<br>товару/пос<br>умовне<br>позначения                                              | ewipy<br>cnynu                                                                | Клькість<br>(об'єм,<br>обсяг)                            | Ціна постачання<br>одиниці<br>товару/послупи<br>без                                                      | Код<br>ставии                           | Код<br>пільги <sup>є</sup>                  | Обсяги<br>постачання (база<br>оподаткування)<br>без урахування                                                      | Сума податку<br>на додану<br>вантисть                                         | 8'100.00<br>Код виду<br>діяльності<br>сільськогос-<br>подарського                                                    |
|                    | III s<br>V S<br>VI S<br>VII S<br>VII S<br>VII S<br>VII S<br>VII S<br>N≊ s/n                                                                                                    | аталина сума подитку на додину вер<br>Услого обсяги постячания за основом<br>Услого обсяги постячания за ставкою<br>Услого обсяги постячания на ставкою<br>Услого обсяги постячания на имитий т<br>Услого обсяги постячания на имитий т<br>Услого обсяги постячания на имитий т<br>Услого обсяги постячания на имитий<br>Услого обсяги постячания на имитий<br>Услого (намитикания на условития на условития на условития на условития на условития<br>Обсят продоводот на условития на условития на условития на условития<br>Обсят постячания на условития на условития на условития на условития<br>Обсят на условития на условития на условития на условития на условития<br>Обсят на условития на условития на условития на условития на условития на условития на условития на условития на условития на условития на условития на условития на условития<br>обсят на условития на условития на условития на условития на условития на условития на условития на условития на условития на условития на условития на условития на условития на условития на условития на условития на условития на условит                                                                                                    | ість за ставкою (ко)<br>ю ставкою (ко)<br>7% (код ставки<br>і товарів за ст<br>ериторії Україн<br>д оподаткуван<br>товару згідно<br>з УКТ ЗЕД                                               | (ставки 20)<br>(т7)<br>авкою 0% (код<br>и за ставкою (<br>ня (код ставки<br>Код<br>ознака<br>імпортовано<br>го товару <sup>5</sup>                                                                                                    | (ставки 90<br>1% (код ста<br>1903)<br>послуги<br>згідно<br>дКПП                       | 1)<br>Вки 902)<br>Одиниця в<br>товарулос<br>умовне<br>позначення<br>(українське)                                | еміру<br>спути<br>код                                                         | Клькість<br>(об'єм,<br>обсяг)                            | Ціна постачання<br>одиниці<br>товару/послупи<br>без<br>урахування ПДВ                                    | Код<br>ставии и                         | Код<br>пільги <sup>6</sup>                  | Обсяги<br>постачання (база<br>оподаткування<br>без урахуваня<br>ПДВ                                                 | Сума податку<br>на додану<br>вартість                                         | 8'100.00<br>Код виду<br>діяльності<br>сільськогос-<br>подарського<br>товаровиро-<br>бенка                            |
|                    | III s<br>V s<br>V y<br>VI y<br>VII y<br>VIII y<br>X µ<br>Posgin I<br>N≊ s/n                                                                                                    | алалына сума подитку на додану вар<br>Уского обсяги постачания за основно<br>Уского обсяги постачания за скатакою<br>Уского обсяги постачания на скатакою<br>Укого обсяги постачания на мантий т<br>Укого обсяги постачания на мантий т<br>Укого обсяги постачания на мантий т<br>Укого обсяги постачания на мантий<br>Укого обсяги постачания на мантий<br>Укого обсяги постачания на мантий<br>Укого обсяги постачания на мантий<br>Сопис (номенлятура) товары<br>продавця<br>2                                                                                                    | ість за ставкою<br>ю ставкою (кою)<br>говарів за ст<br>гриторії Україн<br>д оподаткуван<br>товару згідно<br>з УКТ ЗЕД<br>3.1                                                                | ставки 20)<br>17)<br>авкою 0% (кор<br>и за ставкою (<br>ня (код ставки<br>код<br>ознака<br>мпортовано<br>то товару <sup>5</sup><br>3.2                                                                                                    | (ставки 90<br>1% (код ста<br>1903)<br>послуги<br>згідно<br>ДКПП<br>3.3                | 1)<br>ввки 902)<br>одиниця ві<br>товару/по<br>умовне<br>позначення<br>(українське)<br>4                         | еміру<br>спупи<br>код<br>5                                                    | Кількість<br>(об'єм,<br>обсяг)<br>6                      | Ціна постачання<br>одиниці<br>товару/послупи<br>без<br>урахування ПДВ<br>7                               | Код<br>ставии<br>8                      | Код<br>пільги <sup>6</sup><br>9             | Обсяги<br>постачання (база<br>оподаткування)<br>без урахування<br>ПДВ<br>10                                         | Сума податку<br>на додану<br>вартість<br>11                                   | 8'100.00<br>Код виду<br>діяльності<br>сільськогос-<br>подарського<br>товаровиро-<br>бника<br>12                      |
|                    | III s<br>V s<br>V y<br>VI y<br>IX y<br>Rosqin<br>N≊ s/n<br>1 f                                                                                                    | анлына сума подитку на додижу выр<br>Разого обсяги постачания за основи<br>Какого обсяги постачания за ставкою<br>Убоого обсяги постачания на ставкою<br>Убоого обсяги постачания на митий т<br>Убоого обсяги постачания на митий т<br>Убоого обсяги постачания на митий т<br>Убоого обсяги постачания на митий т<br>Убоого обсяги постачания на митий т<br>Убоого обсяги постачания на митий т<br>Убоого обсяги постачания на митий т<br>Убоого обсяги постачания на митий<br>Спис (номенлатура) товарів/нослуг<br>продавця<br>2000 к маўв. 9 г. + 4 мл                                                                                                    | ість за ставкою<br>ю ставкою (кою)<br>говарів за ст<br>ариторії Україн<br>д оподяткуван<br>товару згідно<br>з УКТ ЗЕД<br>3.1                                                                | ставки 20)<br>17)<br>авкою 0% (кор<br>и за ставкою 0<br>ня (код ставки<br>Код<br>ознака<br>мпортовано<br>го товару <sup>5</sup><br>3.2                                                                                                    | (ставки 90<br>3% (код сте<br>903)<br>послуги<br>згідно<br>дкпп<br>3.3                 | 1)<br>ввки 902)<br>Одиниця ві<br>товару/пол<br>умовне<br>позначення<br>(українське)<br>4<br>шт                  | міру<br>лупі<br>код<br>5<br>796                                               | Клькість<br>(об'єм,<br>обсяг)<br>6<br>30                 | Ціна постачання<br>одиниці<br>товру/послупи<br>архування ПДВ<br>7<br>270                                 | Код<br>ставии<br>8<br>20                | Код<br>пільги <sup>є</sup><br>9             | Обсяли<br>постачанна (база<br>оподаткуванна)<br>без урахування<br>ПДВ<br>10<br>8100.00                              | Сума податку<br>на додану<br>вартість<br>11<br>1'620.000000                   | 8'100.00<br>Код виду<br>Дяльності<br>сільськотос-<br>подарськото<br>бника<br>12<br>0                                 |
|                    | III s<br>V s<br>V y<br>VI y<br>VII y<br>IX y<br>VIII y<br>IX y<br>N≥ s/n<br>1<br>1<br>Cymrv                                                                                                    | атальна сума податку на додану вар<br>Усвого обсяги постячания за сноемо<br>Укого обсяги постячания за ставкою<br>Укого обсяги постячания за ставкою<br>Укого обсяги постячания на шитий т<br>Укого обсяги постячания на шитий т<br>Укого обсяги постячания на шитий т<br>Укого обсяги постячания на шитий<br>Алана и уколо собсяги постячник на<br>Данацодо зворотньої (заставної) тари<br>Б<br>Опис (номенлатура) товарів/послуг<br>продавця<br>2<br>РОСІДАЗ ОNE набр: 8 г 4 мл<br>податку на додяти у ватутість, наракова                                                                                                    | ість за ставкою<br>ю ставкою (ко)<br>% (код ставки<br>гі товарів за ст<br>гриторії Україн<br>д оподаткуван<br>товару згідно<br>з УКТ ЗЕД<br>3.1<br>ні (сплачені) у з                        | ставки 20)<br>17)<br>авкою 0% (кор<br>и за ставкою 0% (кор<br>и за ставкою 0%<br>Код<br>ознака<br>імпортовано<br>го товару <sup>5</sup><br>3.2<br>в'язку з постач                                                                                                    | (ставки 90<br>3% (код сте<br>903)<br>послуги<br>згідно<br>ДКПП<br>3.3<br>анням това   | 1)<br>ввки 902)<br>Одиниця в<br>товару/по<br>умовне<br>позначення<br>(упрайнське)<br>4<br>шт<br>рів/ послуг, за | еміру<br>спути<br>код<br>5<br>796<br>аначения                                 | Кльксть<br>(об'єм,<br>обсяг)<br>6<br>30<br>ху цій накла  | Ціна постачання<br>одиниці<br>товарупослупи<br>без<br>урахування ПДВ<br>7<br>2700<br>2дий, визначені пра | Код<br>стави<br>8<br>20<br>ВИЛЬНО, 1    | Код<br>пільги <sup>є</sup><br>9<br>відповія | Обсяли<br>постачання (база<br>оподяткування<br>ПДВ<br>10<br>81100.00<br>дають сумі податя                           | Сума податку<br>на додану<br>вартсть<br>11<br>11620.000000<br>вих зобов'яза   | 8'100.00<br>Код виду<br>діяльності<br>сільськотос-<br>подарського<br>товаровиро-<br>бника<br>12<br>0<br>нь продавця. |
|                    | III s<br>N s<br>V Y<br>VI Y<br>VII Y<br>IX Y<br>Posgin<br>N≊ s/n<br>1 f<br>Cymre                                                                                                    | антлина суза податку на додану вар<br>Укаото обсати постачани за синетно<br>Каото обсати постачани за ситаком<br>Каото обсати постачани на из катаком<br>Каото обсати постачани на из на изнай п<br>Укаото обсати постачани на изний п<br>Укаото обсати постачани на изний п<br>Укаото обсати постачани на изни на<br>Пап водо жоротної (заставної) тра<br>В<br>Опис (номенлатура) товарізілослуг<br>продавця<br>2<br>ROGLASS ONE набр. 8 г + 4 мл<br>подату на додану ватртість, наракова<br>подато на додану ватртість, наракова                                                                                                    | ість за ставкою<br>ю ставкою (коў<br>7% (код ставки<br>ті товарів за ст<br>ариторії Україн<br>д оподяткуван<br>товару згідно<br>з УКТ ЗЕД<br>3.1<br>ні (сплачені) у з<br>особа              | (ставки 20)<br>17)<br>авкою 0% (код<br>иза ставкою 0<br>ня (код ставко<br>код<br>ознака<br>мпортовано<br>го товару <sup>5</sup><br>3.2<br>в'язку з постач                                                                                                    | (ставки 90<br>1% (код ста<br>1903)<br>послуги<br>згідно<br>ДКПП<br>3.3<br>анням това  | 1)<br>Ввки 902)<br>Повару/по<br>умовне<br>позначення<br>(упранське)<br>умовне<br>ит<br>поступ, за:              | еміру<br>спупи<br>код<br>5<br>796<br>значени:                                 | Клькість<br>(об'єм,<br>обсяг)<br>6<br>30<br>хуцій нала   | Ціка постачання<br>одиниці<br>товарулослупи<br>без<br>урахування ПДВ<br>7<br>270<br>дрній, визлачені пра | Код<br>ставки<br>8<br>20<br>ВИЛЬНО, 1   | Код<br>пільги <sup>6</sup><br>9<br>відпові  | Обсяли<br>постачання (база<br>оподаткування)<br>без урахування<br>ПДВ<br><b>10</b><br>8100.00<br>дають сумі податия | Сума податку<br>на додану<br>вартість<br>11<br>11620.00000<br>рвих зобов'язан | 8°100.00<br>Код виду<br>діяльності<br>сіпьськогос-<br>падарського<br>товаровира<br>12<br>9<br>нь продавця.           |
|                    | III s<br>V s<br>V y<br>VI y<br>VII y<br>VII y | аталина сума подитку на додану вар<br>Убаого обсяги постачания за основом<br>Убаого обсяги постачания за основом<br>Убаого обсяги постачания на ставкою<br>Убаого обсяги постачания на имитий т<br>Убаого обсяги постачания на имитий т<br>Убаого обсяги постачания на имитий т<br>Убаого обсяги постачания на имитий<br>Убаого обсяги постачания на имитий<br>Убаого обсяги постачания на имитий<br>Салов доворотньої (заставної) тари<br>Б<br>Опис (номенстатура) товарів/послуг<br>продавця<br>Подиска ОНЕ нафія 7 + 4 мл<br>н подятку на додану ватрті Сть, наракова<br>Посадова уплоноважена) особафізнина<br>законний прадставник)                                                                                                    | ість за ставкою<br>ю ставкою (ко)<br>7% (код ставки<br>ті товарів за ст<br>зриторії Україн<br>д оподаткуван<br>товару згідно<br>з УКТ ЗЕД<br>3.1<br>ні (сплачені) у з<br>особа<br><u>л.</u> | (код<br>ознака<br>код<br>ознака<br>со<br>со<br>со<br>со<br>со<br>со<br>со<br>со<br>со<br>со<br>со<br>со<br>со | а ставки 90<br>1% (код ста<br>1903)<br>послуги<br>згідно<br>ДКПП<br>3.3<br>анням това | 1)<br>Ваки 902)<br>товару/по-<br>умовне<br>позначення<br>(українське)<br>4<br>шт<br>прів/ послуг, за            | еміру<br>спупи<br>код<br>5<br>796<br>значени:                                 | Клькість<br>(об'єм,<br>обсяг)<br>6<br>30<br>к у цій намл | Цію постачення<br>одиниці<br>товірулослуги<br>без<br>урахування ПДВ<br>7<br>270<br>дрчій, визначені пра  | Код<br>ставии и<br>8<br>20<br>Вильно, и | Код<br>пільги <sup>6</sup><br>9<br>відпові  | Обсяги<br>постачання (база<br>оподаткування)<br>без урахування<br>пдв<br>10<br>8*100.00<br>авить сумі податка       | Сума податку<br>на додану<br>вартсть<br>11<br>1%20.000000<br>вих зобов'язан   | 8°100.00<br>Код виду<br>Дяльності<br>сільськогос-<br>подарського<br>бника<br>12<br>0<br>нь продавця.                 |